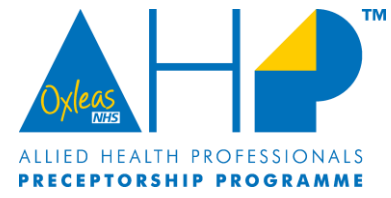

## Preceptee Guide to the AHP Preceptorship Portal

To register for the online portal, please visit Oxleas AHP Preceptorship

Preceptee Video Portal Tour:

https://us02web.zoom.us/rec/share/DQP5E09pGpK2Fa3sR01TlYmLqZ0JADHe-3WrvOkFZjJtP8VDx1UI0p7Wd6vINeo.CdKnYdhtWZgLKbld?startTime=1661264726000

Passcode: \*WFd2&g5

Minute 1 - How to register Minute 2 - AHP Events Calendar Minute 5-11 - Competencies Minute 12 - News Section

## Step 1: How to Register

• Please click on the 'Register' option on the top menu.

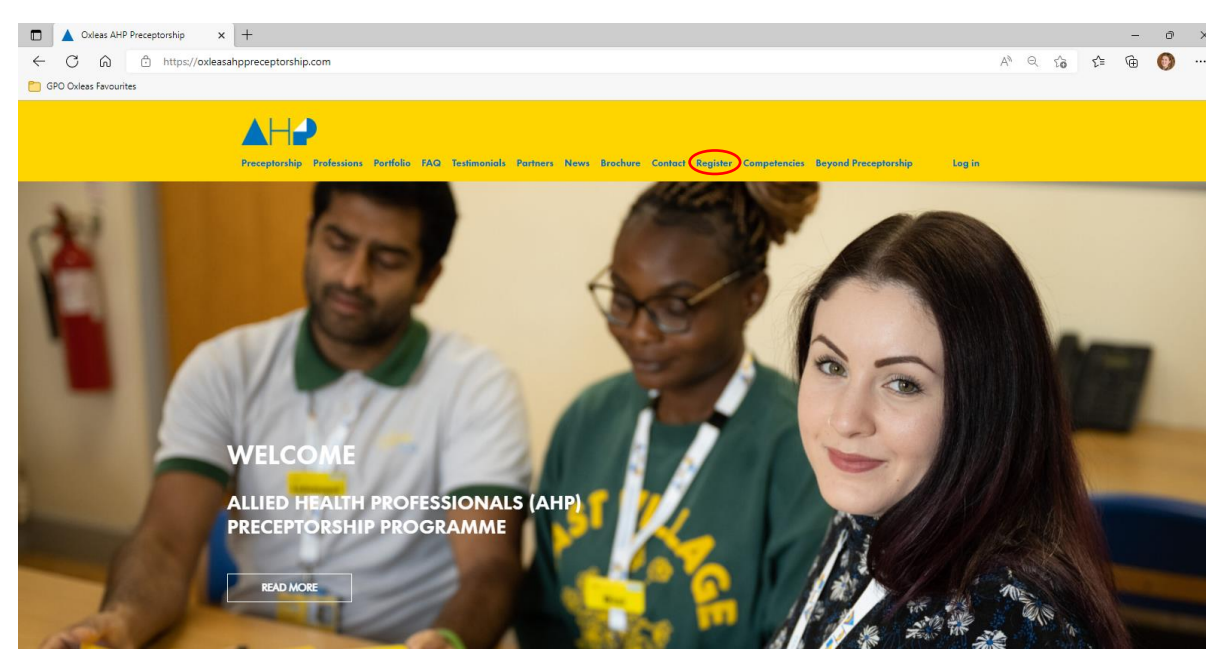

• Once you click 'Register' please complete all the field on the page.

| First        | Last       |   |
|--------------|------------|---|
|              |            |   |
|              |            |   |
| Username *   | Email *    |   |
|              |            |   |
| Trust *      | Region *   |   |
|              | Pan-London | ~ |
| Work Base *  | Band *     |   |
|              |            |   |
| Profession * |            |   |
| Distilian    |            |   |

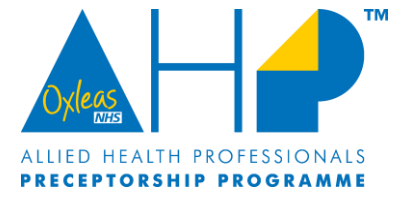

• Please ensure that you select the correct 'Region' where you are based, as well as your AHP Profession from the drop-down menus.

| on *                                                                                           | Profession *                                                                                                    |
|------------------------------------------------------------------------------------------------|----------------------------------------------------------------------------------------------------|
| in-London 🗸                                                                                    | Dietitian                                                                                                    |
| an-London<br>Molands Partnership Trust<br>ICRG Group<br>Iniversity Hospitals of North Midlands | Detellion<br>Occupational Therapist<br>Physiotherapist<br>Podatrist<br>Speech and Language Therapist<br>Radiographer |

• Please also ensure you select Preceptee (if you are a band 5 completing the programme) or Preceptor (if you are supervising a Preceptee through the programme)

| Role *                 |   |
|------------------------|---|
| Preceptor              | ~ |
| Preceptor<br>Preceptee |   |

- Please make sure you select the correct programme that you are signing you up for newly qualified for Preceptorship.
- Beyond Preceptorship if you are an experienced Band 5, new to role Band 6, return to practice or international recruit. If you are unsure which programme to sign up for, we can discuss this during your 1:1 meeting.

| Preceptorship (for Newly Qualified) | ~ |
|-------------------------------------|---|
| Preceptorship (for Newly Qualified) |   |

- Once you have registered, you will not have immediate access to the online portal. Please allow us a full working day to approve your registration. You will be sent a temporary password which you can change.
- Once you have your portal access please access the portal by logging in.

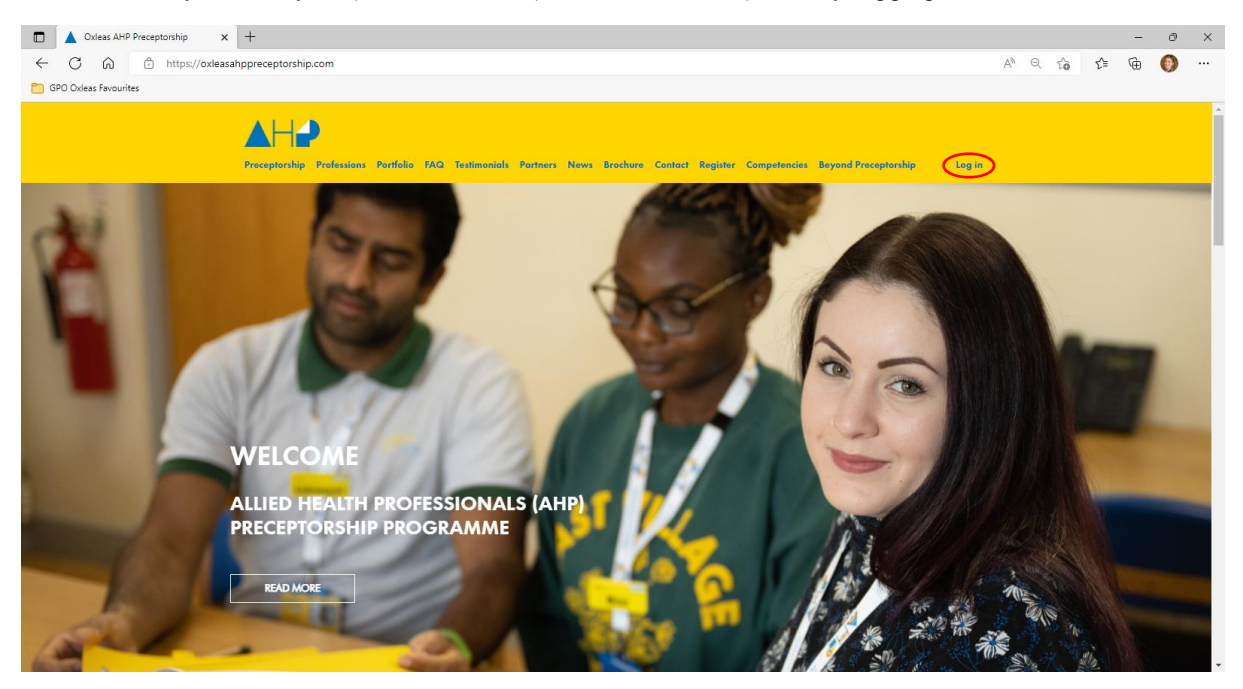

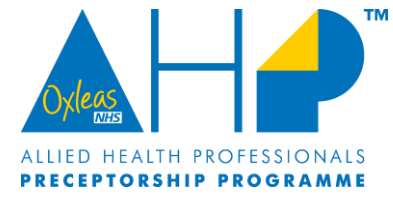

## Step 2: AHP Events Calendar

- You will now have access to the calendar. Through this you can access future meetings and previous meetings. We will add the Zoom link and password for upcoming meetings.
- You will be required to enter a password to access certain events (this is a different password to your log in), will you only be able access meetings you have attended. Please request the password from <u>oxl-tr.ahp.preceptorship@nhs.net</u> or they will be available via a follow up email after the event.

| Oxleas AHP Preceptorship x +               |                   |              |                                                                          |                                                          |                |                 |                 |                          |                    |                  |    |     | - | 0 | × |
|--------------------------------------------|-------------------|--------------|--------------------------------------------------------------------------|----------------------------------------------------------|----------------|-----------------|-----------------|--------------------------|--------------------|------------------|----|-----|---|---|---|
| ← C ⋒ ⊡ https://oxleasahppreceptorship.com | 'calendar/        |              |                                                                          |                                                          |                |                 |                 |                          |                    | A <sup>®</sup> ⊖ | to | €,≡ | œ | • |   |
| CPO Oxleas Favourites                      |                   |              |                                                                          |                                                          |                |                 |                 |                          |                    |                  |    |     |   |   |   |
| Preceptorship Ford                         | essions Portfalia | FAQ Calendar | Testimonials F                                                           | Partners News                                            | Brochure Contr | act Competencie | s Beyond Precep | Go to the Da<br>ptorship | shboard<br>Log out |                  |    |     |   |   | Å |
|                                            | AHP E             | vents (      | Calend                                                                   | ar                                                       |                |                 |                 |                          |                    |                  |    |     |   |   | ł |
|                                            | < July            |              |                                                                          |                                                          |                |                 | September >     |                          |                    |                  |    |     |   |   |   |
|                                            | August 20         | 22           |                                                                          |                                                          |                |                 |                 |                          |                    |                  |    |     |   |   |   |
|                                            | MO                | τυ           | WE                                                                       | тн                                                       | FR             | SA              | SU              |                          |                    |                  |    |     |   |   |   |
|                                            | 1                 | 2            | 3                                                                        | 4                                                        | 5              | 6               | 7               |                          |                    |                  |    |     |   |   | l |
|                                            | 8                 | 9            | 10                                                                       | 11                                                       | 12             | 13              | 14              |                          |                    |                  |    |     |   |   |   |
|                                            | 15                | 16           | 17<br>Protected: MPFT<br>& Pan-London<br>AHP<br>Preceptorship<br>Meeting | 18<br>Protected:<br>UHNM AHP<br>Preceptorship<br>Meeting | 19             | 20              | 21              |                          |                    |                  |    |     |   |   |   |
|                                            | 22                | 23           | 24<br>Protected:<br>HCRG AHP<br>Preceptorship                            | 25                                                       | 26             | 27              | 28              |                          |                    |                  |    |     |   |   |   |

• If a meeting has already passed, we will upload the recorded meeting, along with the resources discussed. You can access this to watch it back if you would like something repeated or watch if you missed the meeting. If you do watch a meeting back, please let us know via email so that we can send you your certificate for your portfolio.

| Oxleas AHP Preceptorship x + |                                                                    |                                                                             |                       |     | - | 0 | ×  |
|------------------------------|--------------------------------------------------------------------|-----------------------------------------------------------------------------|-----------------------|-----|---|---|----|
| ← C ⋒ ⊡ https://oxleasahppre | ceptorship.com/calendar/                                           |                                                                             | P A <sup>N</sup> Q t₀ | ₹⁄≣ | œ | • |    |
| CPO Oxleas Favourites        |                                                                    |                                                                             |                       |     |   |   |    |
| 60                           |                                                                    | Go to the Dauthor                                                           | oord .                |     |   | Б | 21 |
|                              | MPFT & Pan-London AHP Prec                                         | eptorship Meeting                                                           |                       |     |   | Ľ |    |
|                              | 曲                                                                  | 0                                                                           |                       |     |   |   |    |
|                              | Date                                                               | Time                                                                        |                       |     |   |   |    |
|                              | 17/08/2022                                                         | 2:00 pm - 4:00 pm                                                           |                       |     |   |   |    |
|                              | Past Event                                                         |                                                                             |                       |     |   |   |    |
|                              |                                                                    |                                                                             |                       |     |   |   |    |
|                              | Presentation - AHR STUDENT SUPPORT SESSION                         | FINAL                                                                       |                       |     |   |   |    |
|                              | Student Feedback Form -                                            | APX 500M                                                                    |                       |     |   |   |    |
|                              | Mastine Decention                                                  | ALA FURM                                                                    |                       |     |   |   |    |
|                              | Meeting Recording:<br>https://usozweb.zoom.us/rec/share/zhhsecapyc | SJPAWELJAH X ZCD GOWFZKTDY GVZI9J2AILNK MU9SLTSZV8G9CW WU3 OFN. GSBRVPG OM0 | 9KF                   |     |   |   |    |
|                              | Access Passcode: 5kRw+de                                           |                                                                             |                       |     |   |   |    |
|                              | Access russedue. oktor de.                                         |                                                                             |                       |     |   |   |    |
|                              |                                                                    |                                                                             |                       |     |   |   |    |
|                              | + ADD TO GOOGLE CALENDAR + ICAL / OU                               | ILOOK EXPORT                                                                |                       |     |   |   |    |
|                              | Meeting                                                            |                                                                             |                       |     |   |   |    |

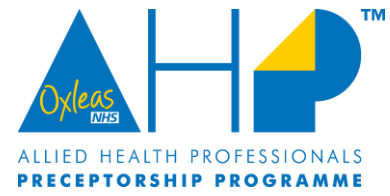

## Step 3 – AHP Preceptorship Competencies (Electronic Portfolio)

• To access the online version of the portfolio, click on 'Competencies' on the top menu bar.

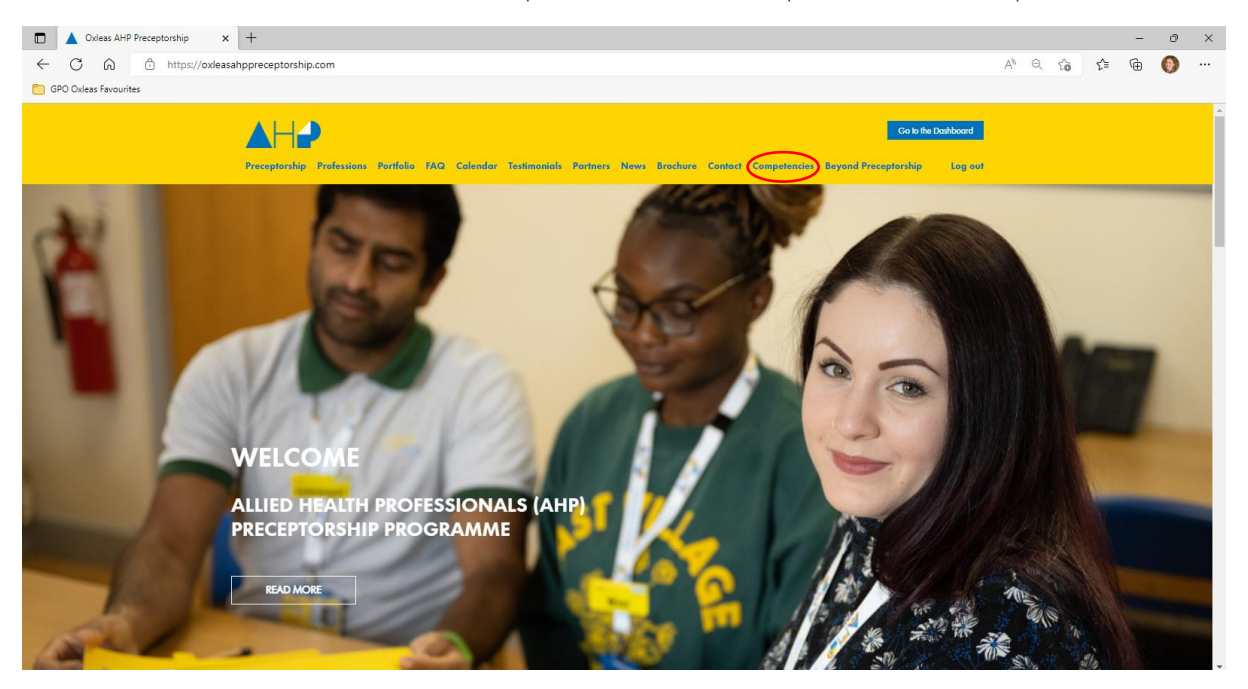

• Once you have loaded the 'competencies' screen, scroll to the bottom and select 'View Course Competencies'

| O Alexs AHP Preceptorship x +                                                                                                    |    |   |    |    | - | 0 | × |
|----------------------------------------------------------------------------------------------------|----|---|----|----|---|---|---|
| ← C ŵ ☆ https://oxleasahppreceptorship.com/the-ahppp/                                                                                  | A» | Q | τô | £≡ | œ | • |   |
| CPO Oxfeas Favourites                                                                                                    |    |   |    |    |   |   |   |
|                                                                                                    |    |   |    |    |   |   | * |
| Preceptorship Professions Portfolio FAQ Calendar Testimonials Partners News Brochure Contact Competencies Beyond Preceptorship Log out |    |   |    |    |   |   |   |
|                                                                                                    |    |   |    |    |   |   |   |
|                                                                                                    |    |   |    |    |   |   |   |

• This will then load the portfolio. You can access all the supervision and appraisal tracking sessions here as well as the competencies.

|                              |                                                                                                    |    |          | Oxle | CAS<br>NHS |               |                              |
|------------------------------|----------------------------------------------------------------------------------------------------|----|----------|------|------------|---------------|------------------------------|
|                              |                                                                                                    |    | AL<br>PR | ECE  | PTC        | ALTH<br>DRSHI | PROFESSIONALS<br>P PROGRAMME |
| Oxleas AHP Preceptorship × + |                                                                                                    |    |          |      | -          | 0 X           |                              |
| ← C ⋒                        | n/courses/allied-health-professionals-preceptorship-programme/                                                                             | Aø | Q 20     | ς^≡  | ¢          | •••           |                              |
| GPO Oxleas Favourites        |                                                                                                    |    |          |      |            |               | A.                           |
| Preceptorship Pr             | Coste Ne Darbbard<br>dessions Portfolio FAQ Colendar Testimonials Partners News Brechure Contact Computencies Beyond Proceptorship Log out |    |          |      |            |               |                              |
|                              | Oxleas Allied Health Professionals (AHP)<br>Preceptorship Programme                                                                        |    |          |      |            |               |                              |
|                              | 0% COMPLETE Last activity on March 16, 2022 12:37 pm                                                                                       |    |          |      |            |               |                              |
|                              | Introduction                                                                                                    |    |          |      |            |               |                              |
|                              | Preceptorship Overview                                                                                                    |    |          |      |            |               |                              |
|                              | Gibbs Reflective Cycle                                                                                                    |    |          |      |            |               |                              |
|                              | Preceptorship                                                                                                    |    |          |      |            |               |                              |
|                              | Preceptorship Contract                                                                                                    |    |          |      |            |               |                              |
|                              | Certificates and Curriculum Vitae                                                                                                    |    |          |      |            |               |                              |

ТМ

• When you select a competency, you can then download the electronic copy to word. You can then add/edit your competency evidence and save it to your local drive.

| U Oxieds Any Preceptorship X T            |                                                                                                    |                    |    |      | - 0 | ^ |
|-------------------------------------------|----------------------------------------------------------------------------------------------------|--------------------|----|------|-----|---|
| ← C ⋒ © https://oxleasahppreceptorship.co | m/lessons/six-month-portfolio-personal-and-people-development-01/                                              | AN G               | τô | r_ € | b 🚺 |   |
| GPO Oxleas Favourites                     |                                                                                                    |                    |    |      | -   |   |
| Procepticality P                          | Generations Perificies FAQ Calendar Teatimonials Portners Nove Brechure Context Competencies Beyond Proceptors | o to the Dashboard |    |      |     |   |
|                                           | Six Month Portfolio: Personal and People<br>Development 01                                                     |                    |    |      |     |   |
|                                           | To be able to manage clinical caseload effectively using guidance and support                                  |                    |    |      |     |   |
|                                           | To be achieved within first six months:                                                                        |                    |    |      |     |   |
|                                           | HCPC Standard 3 – How have you benefitted from this CPD activity?                                              |                    |    |      |     |   |
|                                           | HCPC Standard 4 – How has your learning benefitted your service users?                                         |                    |    |      |     |   |
|                                           | 01 Personal and People Development Shee                                                                        |                    |    |      |     |   |
|                                           | Please review information you have written or uploaded to ensure there isn't any patient identifiable          |                    |    |      |     | Ŧ |

• To upload your evidence and competency document, you need to make sure there is no patient identifiable information in the upload. Then select the tick box in the grey prompt box as shown below. This will then load an upload box where you can browse for your files to add to the portal.

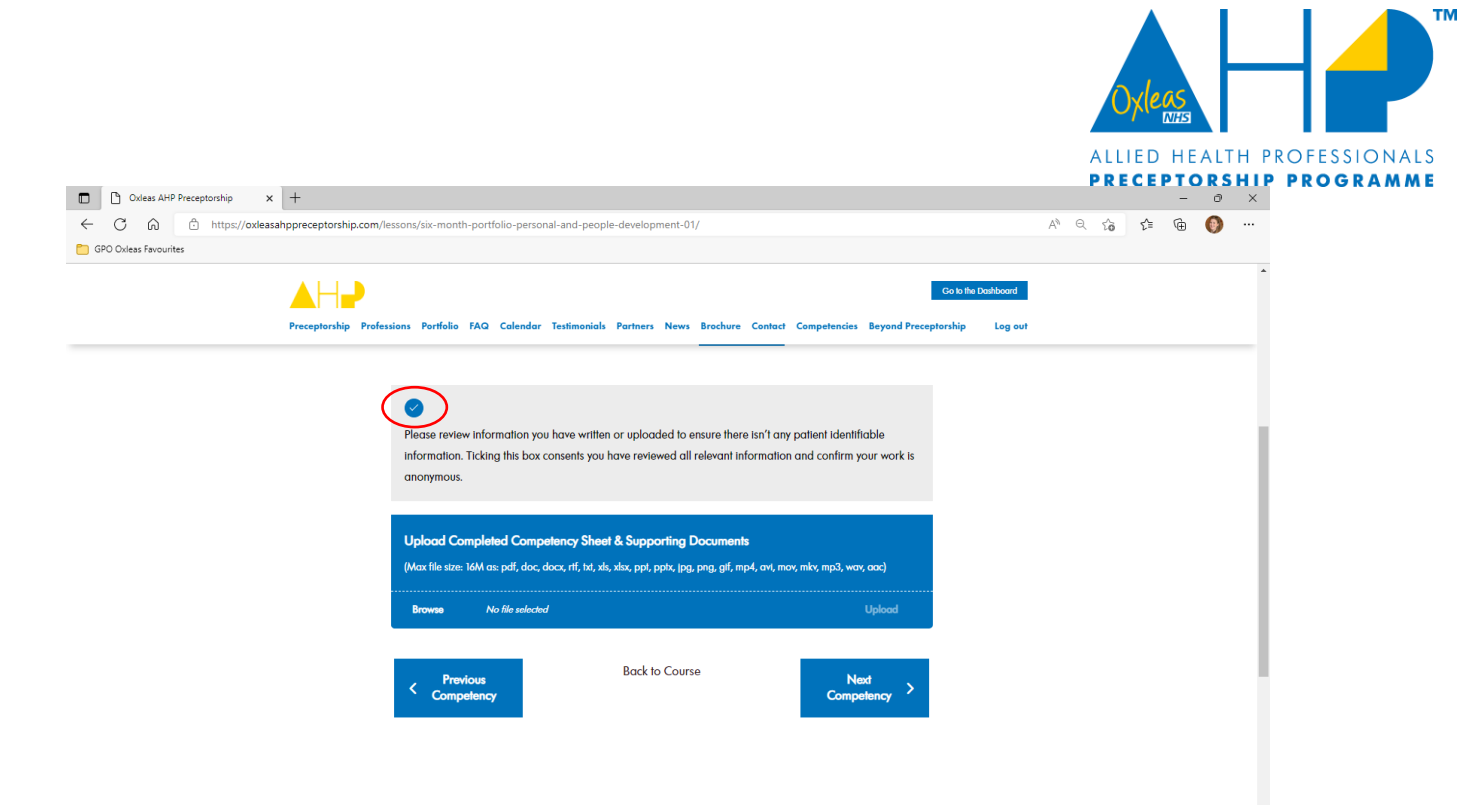

- Your upload will appear as 'awaiting review' for your Preceptor to approve. Once it has been reviewed and approved, it will appear as 'approved' and a green tick will appear on the main competency page.
- Any questions, please email <u>oxl-tr.ahp.preceptorship@nhs.net</u>
- Oxleas AHP Preceptorship Portal Privacy Statement available here: <u>Oxleas-Privacy-Notice.pdf</u> (oxleasahppreceptorship.com)